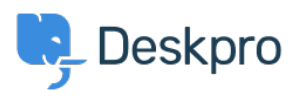

Base de Conhecimentos > Using Deskpro > Admin > Business Rules > Triggers > Adding an agent reply without sending an email in Deskpro Horizon

# Adding an agent reply without sending an email in Deskpro Horizon

Matthew Wray - 2023-08-21 - Comentários (0) - Triggers

In previous versions of Deskpro, there was an option to add an agent reply without sending a message.

You could deselect the email user checkbox in the bottom right of the reply box:

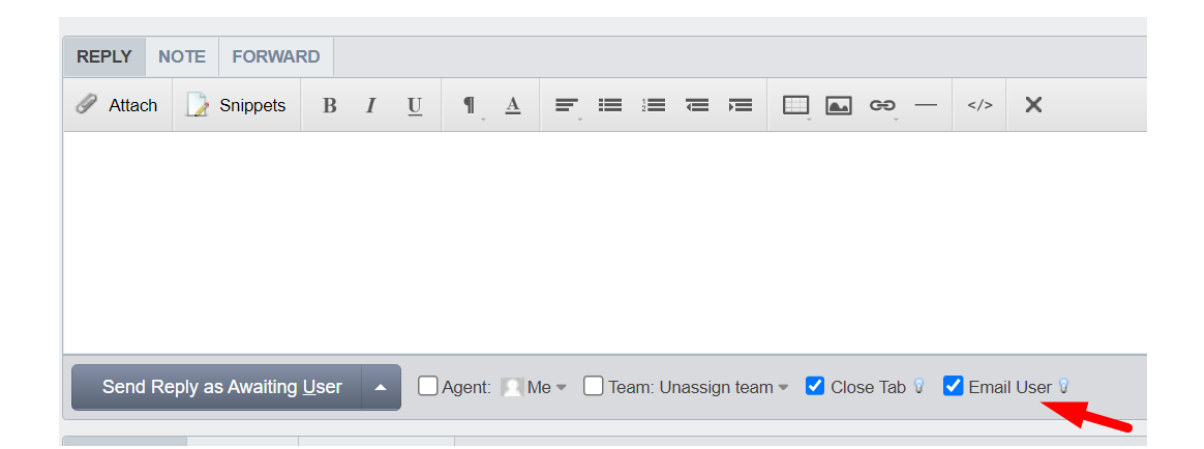

This would mean that when the reply was added it would be visible to an agent from the agent interface and would be visible to the user from the Helpcenter but no email would be sent to the user.

In Deskpro Horizon this option is no longer available (it generally seemed to create confusion and so has been removed).

However, we appreciate that in some instances it can be useful not to send the email, so you can build a simple workflow that will allow you to replicate the behavior of the checkbox.

To do this you will need to make three changes in admin:

- 1) Create a label or custom field to tag tickets where you do not want to send an email.
- 2) Amend your new reply trigger to leverage your new label or custom field.
- 3) Add a new reply trigger that removes the label once the message has been sent.

## Creating a label or custom field

In this example, I'm going to create a label but you could equally do this with a custom field (a select field or toggle field would work).

Head to Admin > Ticket Structure > Ticket Labels

Click the '+New' button in the top right and create a new label from the draw (I'll call mine 'no email')

×

## Add: New Label

| Name*    |  |   |
|----------|--|---|
| No email |  |   |
| Color*   |  |   |
| Red      |  | • |

Once added agents will be able to add this to tickets (although you may want to quickly check their permissions to ensure they have permission to do so).

### Amending the new reply trigger

Once the label has been created we need to amend our reply trigger that sends agent responses so it does not run on tickets where the label has been added.

Go to Admin > Business Rules > Triggers > New Reply Triggers and edit the trigger here.

By default the trigger is named 'Send user new reply from agent' but if you have custom triggers configured to send your agent replies to emails you'll need to amend these too.

Click on the trigger you want to amend and then add the criteria 'Labels does no contain No email' per the screenshot below: Edit: Send user new reply from agent

| Dura anti-                                                                                                    |                                                                                                    |                                                                                                    |     |                    |                                 |     |
|----------------------------------------------------------------------------------------------------|----------------------------------------------------------------------------------------------------|----------------------------------------------------------------------------------------------------|-----|--------------------|---------------------------------|-----|
| tie*                                                                                                    |                                                                                                    |                                                                                                    |     |                    |                                 |     |
| Send user new reply from                                                                                                    | agent                                                                                                    |                                                                                                    |     |                    |                                 |     |
| ais title will be used throu                                                                                                    | about the admin interface to refe                                                                                                    | er to this Trigger                                                                                                    |     |                    |                                 |     |
| Enabled                                                                                                    |                                                                                                    | i to this mggel.                                                                                                    |     |                    |                                 |     |
|                                                                                                    |                                                                                                    |                                                                                                    |     |                    |                                 |     |
| 2) Event                                                                                                    |                                                                                                    |                                                                                                    |     |                    |                                 |     |
| New reply                                                                                                    |                                                                                                    |                                                                                                    |     |                    |                                 |     |
| By User                                                                                                    |                                                                                                    |                                                                                                    |     |                    |                                 |     |
| D By Agent                                                                                                    |                                                                                                    |                                                                                                    |     |                    |                                 |     |
| Agent interface                                                                                                    |                                                                                                    | API                                                                                                    |     | Semail             |                                 |     |
| Phone Call                                                                                                    |                                                                                                    | Mobile apps                                                                                                    |     | Forwarding         |                                 |     |
| SMS                                                                                                    | 0                                                                                                    | WhatsApp                                                                                                    |     | Twitter            |                                 |     |
|                                                                                                    |                                                                                                    |                                                                                                    |     |                    |                                 |     |
| 3) Criteria                                                                                                    |                                                                                                    |                                                                                                    |     |                    |                                 |     |
| ne criteria section is a list                                                                                                    | of terms that must match before                                                                                                    | the actions are applied to the Tick                                                                                     | et. |                    |                                 |     |
| When the following                                                                                                    | conditions are met:                                                                                                    |                                                                                                    |     |                    |                                 | Ξ.  |
| Agent m                                                                                                    |                                                                                                    |                                                                                                    |     |                    | -                               |     |
| Agene                                                                                                    | ssuge .                                                                                                    | CADG                                                                                                    |     |                    |                                 |     |
|                                                                                                    |                                                                                                    |                                                                                                    |     |                    |                                 |     |
| And Labels                                                                                                    |                                                                                                    | does not contain                                                                                                    | Ŧ   | No email $ 	imes $ | ~                               |     |
| And Labels                                                                                                    | •                                                                                                    | odoes not contain                                                                                                    | v   | No email 🗙         | Ŧ                               | • + |
| And Labels<br>Or when the fol                                                                                                    | •                                                                                                    | does not contain                                                                                                    | ~   | No email 🛛 🗙       | ~                               | •   |
| And Labels<br>Or when the fol                                                                                                    | wing conditions are met:                                                                                                    | does not contain                                                                                                    | •   | No email X         | Ţ                               |     |
| And Labels<br>Or when the fol                                                                                                    | •                                                                                                    | does not contain                                                                                                    | Ţ   | No email X         | v                               |     |
| And Labels<br>Or when the fol<br>Select                                                                                                    | •                                                                                                    | does not contain       Select                                                                                           | ♥   | No email X         | v                               |     |
| And Labels Or when the fol Or Select Actions                                                                                                    | •<br>wing conditions are met:<br>•<br>en all of the criteria pass.                                                                                                    | does not contain      Select                                                                                            | •   | No email X         | ~                               |     |
| And Labels<br>Or when the foll<br>Actions<br>Then the following                                                                                                    | wing conditions are met:                                                                                                    | does not contain      Select                                                                                            | ~   | No email X         | -                               |     |
| And Labels Or when the fol Or Select Actions Actions will apply will Then the following                                                                                                    | en all of the criteria pass.                                                                                                    | does not contain                                                                                                    | ~   | No email X         | ÷                               |     |
| And Labels Or when the foi Or Select Actions Then the foilowing Send em                                                                                                    | en all of the criteria pass.<br>actions will run                                                                                                    | does not contain                                                                                                    | ~   | No email X         | ~                               |     |
| And Labels Or when the fol Or Select Actions Actions Then the following Send em Templates                                                                                                    | en all of the criteria pass.<br>actions will run<br>ill to user<br>New Agent Reply                                                                                                    | does not contain      Select                                                                                            | ~   | No email X         | ۲<br>۵<br>۵<br>۵<br>۵<br>۲<br>۵ |     |
| And Labels Or when the fol Or Select Actions Actions Actions Select Select Select Select Select Select Then the following Then the following Then The following To                                                                                                    | en all of the criteria pass.<br>actions will run<br>ill to user<br>New Agent Reply<br>Email everyone on the tick                                                                             |                                                                                                    | ~   | No email X         | Q<br>B<br>Edit temp             |     |
| And Labels Or when the fol Or Select Actions Actions will apply with Then the following Send em Templates To                                                                                                    | en all of the criteria pass.<br>actions will run<br>il to user<br>New Agent Reply<br>Email everyone on the tick                                                                              |                                                                                                    | ~   | No email X         | ی<br>م<br>ش <u>ظار temp</u>     |     |
| And Labels Or when the foi Or Select Actions Actions Actions Sender Then the following Send err Templates To From nam                                                                                                    | en all of the criteria pass.<br>actions will run<br>ill to user<br>New Agent Reply<br>Email everyone on the tick<br>Name of the person that in                                               |                                                                                                    | · · | No email X         | Q<br>B<br>Edit temp<br>V        |     |
| And Labels Or when the fol Or Select Actions Actions Actions Send en Then the following Send en Templates To From nam From ema                                                                                                    | en all of the criteria pass.<br>actions will run<br>iil to user<br>Email everyone on the tick<br>Name of the person that ii<br>The account set on the tick                                   | does not contain      Select      Select      tet (owner and all CC's)  nitiated the action  ket                        | · · | No email X         | Q<br>Bittemp<br>V               |     |
| And Labels Or when the fol Or Select Actions Actions Control Select Control Control | en all of the criteria pass.<br>actions will run<br>ill to user<br>New Agent Reply<br>Email everyone on the tick<br>Name of the person that in<br>The account set on the tick                |                                                                                                    | · · | No email X         | ۲                               |     |
| And Labels Or when the fol Or Select Actions Actions Control Control Contro | en all of the criteria pass.<br>actions will run<br>ill to user<br>New Agent Reply<br>Email everyone on the tick<br>Name of the person that in<br>The account set on the tick<br>Add headers |                                                                                                    | · · | No email X         |                                 |     |
| And Labels Or when the foi Or when the foi Actions Actions Actions Then the foilowing Send em Templates To From nam From ema                                                                                                    | en all of the criteria pass.<br>actions will run<br>ill to user<br>New Agent Reply<br>Email everyone on the tick<br>Name of the person that in<br>The account set on the tick<br>Add headers |                                                                                                    | · · | No email X         |                                 |     |
| And     Labels       Or     when the foil       Or     Select       Actions     Select       Actions     Select       Then     the foilowing       Send em     Templates       To     From nam       From ema     From ema                                                                                                    | en all of the criteria pass.<br>actions will run<br>ill to user<br>New Agent Reply<br>Email everyone on the tick<br>Name of the person that in<br>The account set on the tick<br>Add headers | does not contain       does not contain       Select       set (owner and all CC's)       nitiated the action       ket | · · | No email ×         | ۲                               |     |

This will stop the trigger from running if an agent adds the label 'No email'.

#### Adding a reply trigger to remove the label

Once you've added the label and sent your response (where the email was not sent) you will then want the label to be removed (the default status should be that an email is sent unless the agent specifically adds the label when they are sending the message).

To do this we will need to add another New reply trigger to remove the label.

Go to Admin > Business Rules > Triggers > New Reply Triggers and click the '+New' button in the top right.

X id: 7

Then we simply need to configure it to run when the ticket contains the 'No email' label and then when it runs to remove the 'No email' label as below:

| 1 Properti                               | es                               |                                     |                                                |            |                    |   |            |  |
|------------------------------------------|----------------------------------|-------------------------------------|------------------------------------------------|------------|--------------------|---|------------|--|
| Title*                                   |                                  |                                     |                                                |            |                    |   |            |  |
| Remove no e                              | mail label                       |                                     |                                                |            |                    |   |            |  |
| This title will be                       | e used throughout the admir      | interface to refer to this Tr       | igger.                                         |            |                    |   |            |  |
| Enabled                                  |                                  |                                     |                                                |            |                    |   |            |  |
| 2 Event                                  |                                  |                                     |                                                |            |                    |   |            |  |
| Event                                    |                                  |                                     |                                                |            |                    |   |            |  |
| New reply                                |                                  |                                     | -                                              |            |                    |   |            |  |
| By User                                  |                                  |                                     |                                                |            |                    |   |            |  |
| 💽 By Agent                               |                                  |                                     |                                                |            |                    |   |            |  |
| Agent in                                 | terface                          | API                                 |                                                |            | C Email            |   |            |  |
| <ul><li>Phone Call</li><li>SMS</li></ul> |                                  | Mobile app:                         | <ul><li>Mobile apps</li><li>WhatsApp</li></ul> |            | Forwarding         |   |            |  |
|                                          |                                  | WhatsApp                            |                                                |            | Twitter            |   |            |  |
| 3 Criteria<br>The criteria sec<br>When t | tion is a list of terms that mu  | ist match before the actions<br>et: | ; are applied to th                            | ne Ticket. |                    |   | Ť          |  |
|                                          | Labels                           |                                     | IS                                             | Ŧ          | No email $ 	imes $ | - | •          |  |
| Or v                                     | when the following conditions    | are met:                            |                                                |            |                    |   |            |  |
|                                          | Select                           | ▼ Select.                           |                                                | Ψ.         |                    |   | +          |  |
| 4 Actions                                |                                  |                                     |                                                |            |                    |   |            |  |
| These actions                            | will apply when all of the crite | eria pass.                          |                                                |            |                    |   |            |  |
| Then t                                   | he following actions will run    |                                     |                                                |            |                    |   |            |  |
|                                          | Remove labels                    |                                     | • (No                                          | o email X  |                    | • | <b>*</b> + |  |

#### Warning

The trigger that removes the label must sit below the trigger that sends the reply in the run order (so below it in the list in the UI).

Otherwise, the label will be removed before the trigger that sends the reply is sent and hence it will run on all tickets anyway.

Once configured your agents should then be able to add the label to tickets when they want to reply but send no email.

The label will then be automatically removed so the next time an agent adds a reply to the ticket the default behavior will be to send an email.